## でんさいSTATION 操作マニュアル

預為取引

2020 年 3 月

百十四銀行

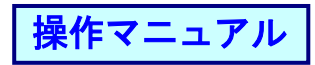

| 1 | . お手       | 続きの流れ、                      | 、およびヘルプデスク........                                                 |            |
|---|------------|-----------------------------|--------------------------------------------------------------------|------------|
| 2 | . ご利       | 用のお申込み                      | み<利用者登録>                                                           | 5          |
|   | (1)        | 申込み方法・                      |                                                                    | 5          |
|   | 1)         | 申込書の作成                      | 成<利用申込書作成>                                                         | 5          |
|   | 2)         | 申込書を再作                      | 作成する<利用申込書再作成>                                                     | 13         |
|   | (2)        | 登録内容の変                      | 変更、取消                                                              | 16         |
|   | 1)         | ご契約済みの                      | の登録内容を変更する<利用者情報変更(既存)>                                            | 16         |
|   | 2)         | 変更依頼中の                      | の利用者情報変更申込書を再作成する<利用者情報変更申込書再作成                                    | > 29       |
|   | (3)        | お取引を停止                      | 止、解約する<利用制限、解約(登録・解除)>                                             | 33         |
| 3 | . ご利       | 川用に当たって                     | ての事前手続き                                                            | 36         |
|   | (1)        | お客さまのこ                      | ご利用権限を設定する<ユーザ権限設定>                                                | 36         |
|   | (2)        | 承認者を変更                      | 更する<承認依頼先変更>                                                       | 41         |
|   | (3)        | 通知メールの                      | の送信先を登録する<通知メール送信先登録>                                              | 44         |
|   | (4)        | 支払データの                      | の事前登録                                                              | 47         |
|   | 1)         | 画面で個別に                      | にデータ作成する<取引先事前登録(画面登録)>                                            | 47         |
|   | 2)         | ファイルをア                      | アップロードする<取引先事前登録(アップロード)>                                          | 49         |
|   | (5)        | 事前登録デー                      | ータの変更、削除<取引先事前登録(照会・削除・変更)>                                        | 51         |
| 4 | 、でん        | っさいを振り出                     | 出す<発生記録>                                                           | 56         |
|   | (1)        | 支払データを                      | を作成する                                                              | 56         |
|   | 1)         | 画面から支払                      | 払データを作成する<支払データの作成(発生)>【画面登録】                                      | 56         |
|   | 2)         | ファイルをア                      | アップロードする<支払データの作成(発生)>                                             | 67         |
|   | 3)         | 過去データを                      | を利用して作成する<支払データの作成(発生)>                                            | 70         |
|   | (2)        | 一時保存した                      | たデータの修正、削除をする。                                                     | 74         |
|   | (3)        | 支払データを                      | を修正する<変更データの作成>(発生済のでんさいの変更、削除)                                    | 76         |
|   | (4)        | 支払データを                      | を取り消す<取消データの作成>                                                    | 81         |
|   | (5)        | 申請者の申請                      | 請を承認する<申請の承認>                                                      | 84         |
|   | (6)        | 支払データの                      | の修正を応諾・否認する<諾否回答>                                                  | 87         |
| 5 | 、でん        | っさいを譲渡す                     | する<譲渡記録>                                                           | 91         |
|   | (1)        | 支払データを                      | を作成する<支払データの作成(譲渡)>                                                | 91         |
|   | 1)         | 画面から支払                      | 払データを作成する<支払データの作成(譲渡)>【画面登録】                                      | 91         |
|   | 2)         | ファイルホア                      |                                                                    | 0.8        |
|   |            | ノアイルをア                      | アツノロートするく文払ナーダの作成(譲渡)>                                             |            |
|   | (2)        | 支払データを                      | アッフロートするく支払ナータの作成 (譲渡) ><br>を修正する <変更データの作成 >                      | 103        |
|   | (2)<br>(3) | ラッイ ルをす<br>支払データを<br>支払データを | アッフロートするく支払ナータの作成 (譲渡) ><br>を修正する <変更データの作成 ><br>を取り消す <取消データの作成 > | 103<br>104 |

## 操作マニュアル

| <br>06   |
|----------|
| <br>- 10 |

| 6. | 内容    | <b>『を確認する&lt;照会&gt;</b>                     | 107 |
|----|-------|---------------------------------------------|-----|
|    | (1)   | でんさいの内容を確認する                                | 107 |
|    | 1)    | 確認件数が 200 件未満かつ照会種類が電子記録内容の場合<債権内容照会(新規照会)> | >   |
|    |       |                                             | 107 |
|    | 2)    | 確認件数が 200 件以上または電子記録の謄本を照会する場合<債権内容照会(新規照会) | >   |
|    | • • • |                                             | 109 |
|    | 3)    | 照会結果の確認<債権内容照会(照会結果)>                       | 111 |
|    | (2)   | 期日入金予定を確認する                                 | 113 |
|    | 1)    | 確認件数が 200 件未満かつ検索対象口座が1件の場合<今後の入金予定(新規照会)>  | 113 |
|    | 2)    | 確認件数が 200 件以上または検索対象口座が 2 件以上の場合            | 115 |
|    | 3)    | 照会結果の確認<今後の入金予定(照会結果)>                      | 117 |
|    | (3)   | 期日支払を確認する                                   | 119 |
|    | 1)    | 確認件数が 200 件未満かつ検索対象口座が1件の場合<今後の支払予定(新規照会)>  | 119 |
|    | 2)    | 確認件数が 200 件以上または検索対象口座が 2 件以上の場合            | 121 |
|    | 3)    | 照会結果の確認<今後の支払予定(照会結果)>                      | 123 |
|    | (4)   | 過去の申請内容を確認する<申請照会>                          | 125 |
|    | (5)   | 過去の通知内容を確認する<通知照会><通知照会(利用者情報)>             | 128 |
|    | 1)    | 支払企業メニューの通知照会(通知先口座検索の場合)                   | 128 |
|    | 2)    | 支払企業メニューの通知照会(利用者番号検索の場合)                   | 130 |
|    | 3)    | 債権者メニューの通知照会(通知先口座検索の場合)                    | 132 |
|    | 4)    | 債権者メニューの通知照会(利用者番号検索の場合)                    | 134 |
|    | 5)    | メニューの通知結果                                   | 136 |
|    | 6)    | 通知照会(利用者情報)                                 | 138 |
|    | (6)   | 支払予定の手数料を確認する<手数料明細照会>                      | 140 |
|    | (7)   | 事前登録したご利用権限を確認・変更する<ユーザ権限照会>                | 142 |
|    | (8)   | 取引先事前登録(アップロード)によりアップロードした内容を確認する           | 144 |
|    | (9)   | 登録した利用者情報を確認する<利用者情報照会>                     | 146 |